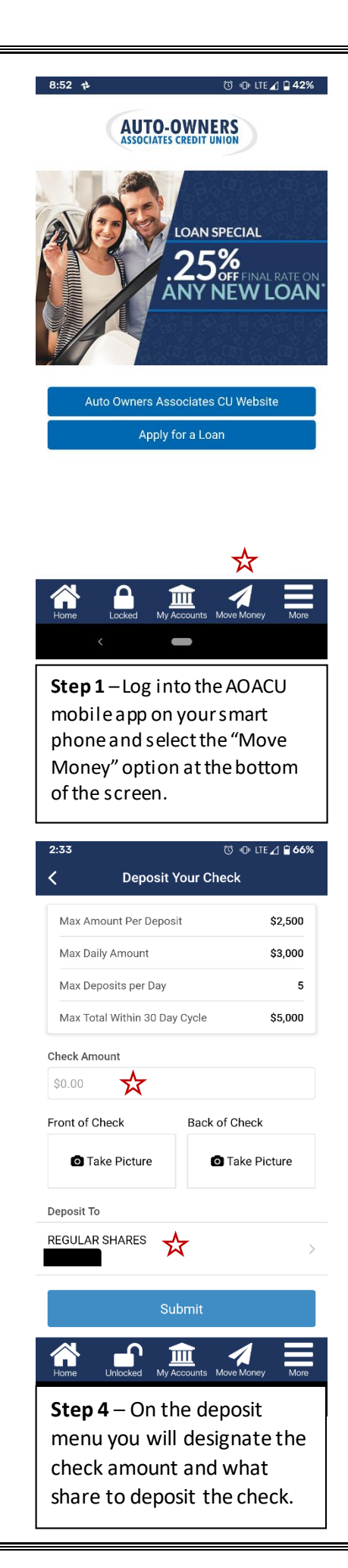

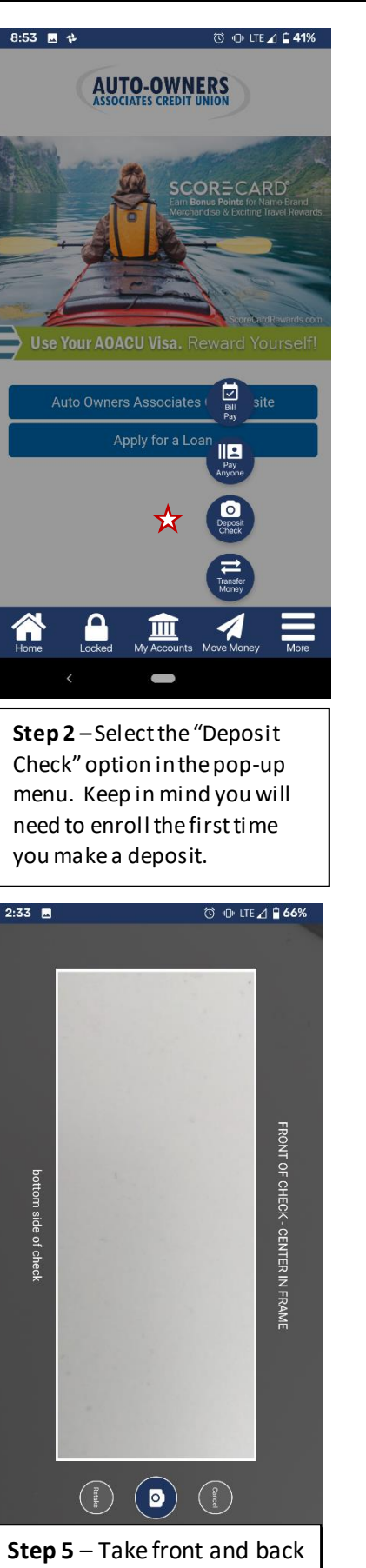

**Step 5** – Take front and back pictures of your check after endorsing the check appropriately.

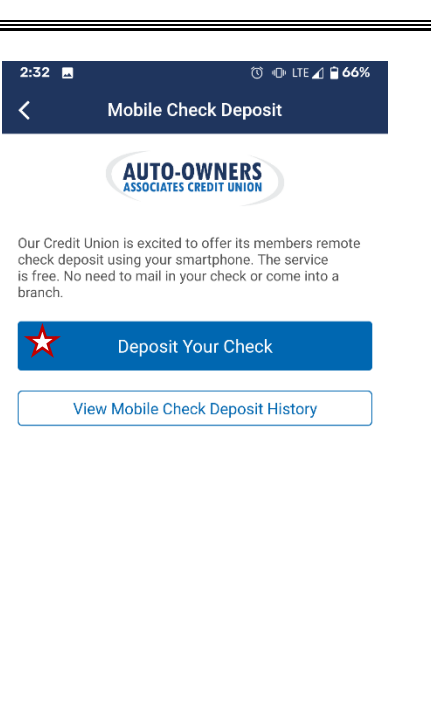

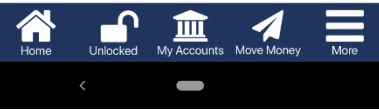

**Step 3** – Select "Deposit Your Check" this will take you through the "tips" screen and the deposit menu. You can also review your deposit history.

Last step – Once you've submitted your check, if within our guidelines, your deposit will be posted to your account.

## Quick tips:

- Checks must be endorsed as normal with your signature in addition to the restrictive endorsement.

- The first time you select "Deposit Check" you will be prompted to accept Terms & Conditions and wait until CU staff manually approve your enrollment.